AP管理 设备管理 zhiliao\_DL4RX 2018-11-24 发表

## 组网及说明

适用产品系列: WAP712C、WAP722S、WAP621、WA1208、WA2110-GN、WA2200、WA2600 、WA3600、WA4300

无Console口胖AP: WAP722E、WAP722

## 配置步骤

IPAP: WAP712C、WAP722S、WAP621、WA1208、WA2110-GN、WA2200、WA2600、WA3600、WA4300
Console或者Telnet登入命令行修改WEB登陆密码
system-view
[H3C]local-user admin
[H3C-luser-admin]password simple 123456 /修改密码为123456
[H3C-luser-admin]quit
重新登入界面之后使用新的用户名密码登录确认修改成功,再点击右上角保存配置。

无Console口胖AP: WAP722E、WAP722 **Telnet登入命令行修改WEB登陆密码**system-view
[H3C]local-user admin
[H3C-luser-admin]password simple 123456 /修改密码为123456
[H3C-luser-admin]quit
重新登入界面之后使用新的用户名密码登录确认修改成功,点击右上角保存配置。
如果Telnet的密码也忘记,需要按Reset键5秒可以恢复出厂(所有配置都会恢复出厂),用户名和密
码恢复到出厂: admin/h3capadmin

## 配置关键点